## Configuração do computador para a exibição correta dos nomes dos arquivos e extensões

No Windows Explorer, dependendo da versão:

(1) Se tiver "Organizar" (no canto superior esquerdo) clique nele, depois em "Opções de pasta e pesquisa", aba "Modo de exibição". Se estiver marcada, desmarque a opção "Ocultar as extensões dos tipos de arquivo conhecidos"

| Opções de Pasta                                                                                                    |
|----------------------------------------------------------------------------------------------------|
| Geral Modo de Exibição Pesquisar                                                                                                    |
| Modos de exibição de pasta<br>Você pode aplicar a todas as pastas deste tipo o<br>modo de exibição (como Detalhes ou (cones) que<br>está usando para esta pasta.<br>Aplicar às Pastas<br>Redefinir Pastas                                                                                                    |
| Cinfigurações avançadas:                                                                                                    |
| <ul> <li>Mostrar manipuladores de visualização no painel de visua</li> <li>Ocultar arquivos protegidos do sistema operacional (Recc</li> <li>Ocultar as extensões dos tipos de arquivo conhecidos</li> <li>Ocultar unidades vazias na pasta Computador</li> <li>Pastas e arquivos ocultos</li> <li>Mostrar arquivos, pastas e unidades ocultas</li> <li>Não mostrar arquivos, pastas ou unidades ocultas</li> <li>Restaurar janelas de pastas anteriores no logon</li> <li>Sempre mostrar ícones, nunca miniaturas</li> <li>Sempre mostrar menus</li> <li>Usar as caixas de seleção para selecionar itens</li> </ul> |
| <u>R</u> estaurar Padrões                                                                                                    |
| OK Cancelar Aplicar                                                                                                    |

(2) Ou, clique em "Exibir" (na barra do menu), depois em "Opções", aba "Modo de exibição". Se estiver marcada, desmarque a opção "Ocultar as extensões dos tipos de arquivo conhecidos", como na opção (1) acima

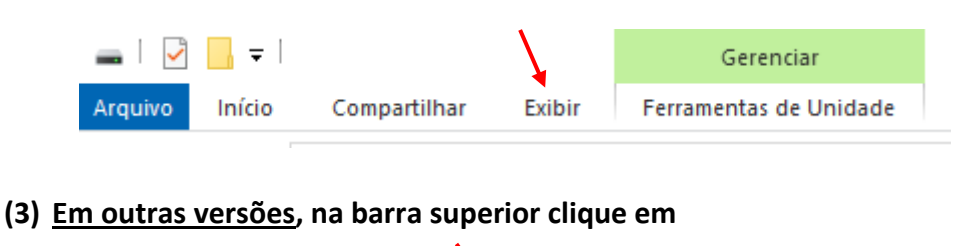

Depois em "opções", aba "modo de exibição" e desmarque "Ocultar as extensões dos tipos de arquivo conhecidos".